## [Windows] [ ] CredSSP Oracle

## Windows Server 가 CredSSP [Window Title] [Content] 가 가 2 CredSSP https://go.microsoft.com/fwlink/?linkid=866660 원격 데스크톱 연결 $\times$ 인증 오류가 발생했습니다. 요청한 함수가 지원되지 않습니다. 원격 컴퓨터: CredSSP 암호화 Oracle 수정 때문일 수 있습니다. 자세한 내용은 https://go.microsoft.com/fwlink/?linkid=866660를 참조하세요.

확인

## **CredSSP**

Client PC

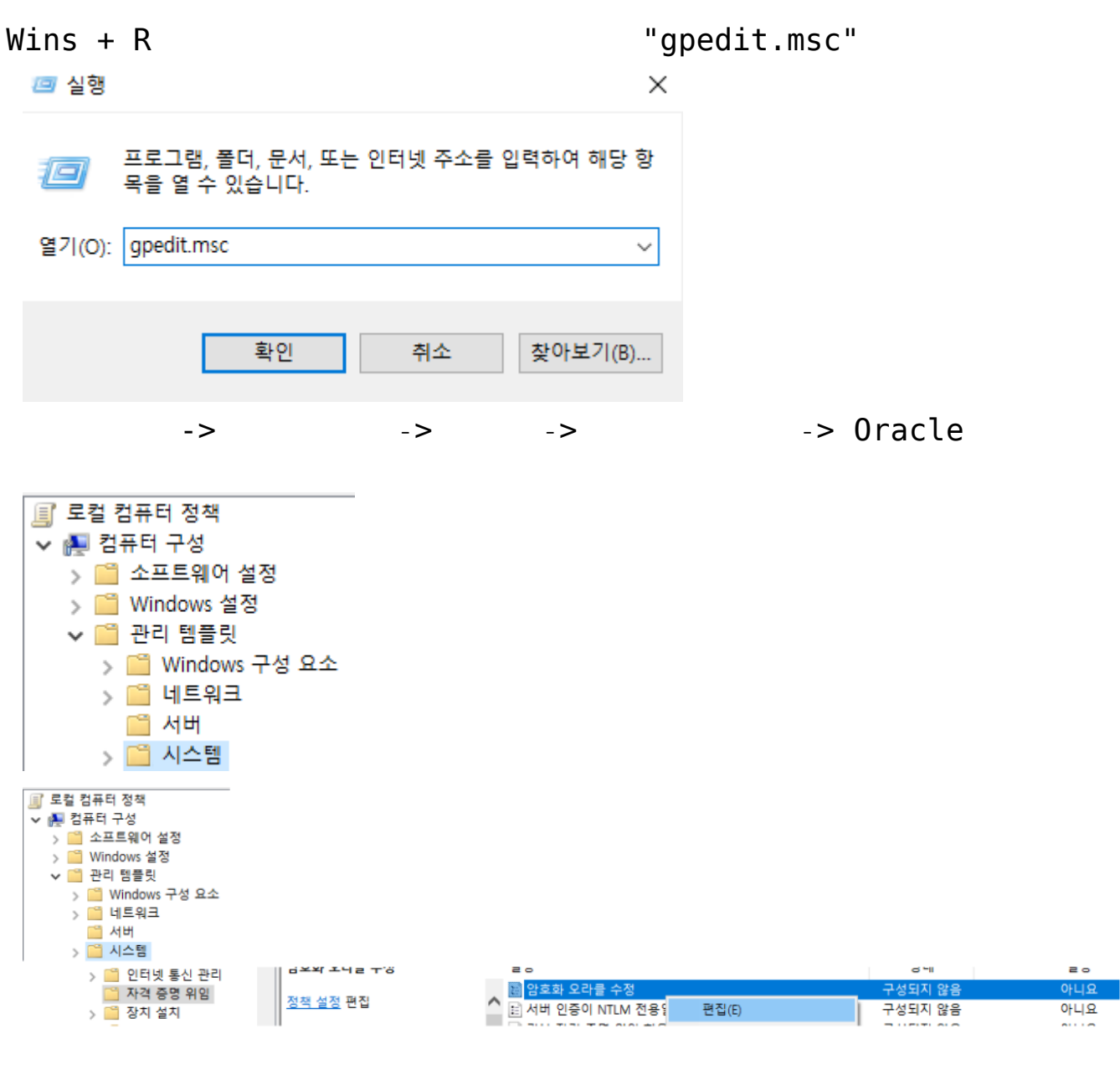

: "

-

"

| 🕵 암호화 오라클 수정            |     |                   | ×            |
|-------------------------|-----|-------------------|--------------|
| 🔚 암호화 오라클 수정            |     | 이전 설정(P) 다음 설정(N) |              |
| ○ 구성되지 않음(C)<br>◉ 사용(E) | 설명: |                   | ^            |
| ○ 사용 안 함(D)             |     |                   | $\sim$       |
|                         | 지원: | Windows Vista 이상  | ^            |
|                         |     |                   | $\mathbf{v}$ |

옵션:

도움말:

| 보호 수준: | 취약 ~ | 암호화 오라클 수정                                                                                                    | ^ |
|--------|------|----------------------------------------------------------------------------------------------------|---|
|        |      | 이 정책 설정은 CredSSP 구성 요소(예: 원격 데스크톱 연결)를<br>사용하는 응용 프로그램에 적용됩니다.                                                                                                    |   |
|        |      | 일부 버전의 CredSSP 프로토콜은 클라이언트에 대한 암호화<br>Oracle 공격에 취약합니다. 이 정책은 취약한 클라이언트 및 서<br>버와 호환성을 제어합니다. 이 정책을 사용하면 암호화 Oracle<br>취약성에 필요한 보호 수준을 설정할 수 있습니다.                                |   |
|        |      | 이 정책 설정을 사용하면 다음 옵션을 기반으로 CredSSP 버전<br>지원이 선택됩니다.                                                                                                    |   |
|        |      | 강제 업데이트된 클라이언트: CredSSP를 사용하는 클라이언트<br>응용 프로그램은 안전하지 않은 버전으로 대체할 수 없으며<br>CredSSP를 사용하는 서비스는 패치가 적용되지 않은 클라이언<br>트를 허용하지 않습니다. 참고: 모든 원격 호스트가 최신 버전을<br>지원할 때까지 이 설정을 배포해서는 안됩니다. |   |
|        |      | 완화됨: CredSSP를 사용하는 클라이언트 응용 프로그램은 안전<br>하지 않은 버전으로 대체할 수 없지만 CredSSP를 사용하는 서비                                                                                                    | ~ |
|        |      | 확인 취소 적용(A)                                                                                                    |   |

+ R

=> "cmd"

| 💷 실행            | ×                                                  |
|-----------------|----------------------------------------------------|
| ٨               | 프로그램, 폴더, 문서, 또는 인터넷 주소를 입력하여 해당 항<br>목을 열 수 있습니다. |
| 열기( <u>O</u> ): | cmd ~                                              |
|                 | 확인 취소 찾아보기( <u>B</u> )                             |

gpupdate /force

Microsoft Windows [Version 10.0.19041.1052] (c) Microsoft Corporation. All rights reserved. C:#WINDOWS\system32> C:#WINDOWS\system32>gpupdate /force 정책을 업데이트하는 중... 컴퓨터 정책 업데이트가 완료되었습니다. 사용자 정책 업데이트가 완료되었습니다.

C:\WINDOWS\system32>

## CredSSP

2

Client: PC Windows Update Server: Windows Update